## 新規施設申請・パスワード再発行登録ガイド

1. 新規施設申請およびパスワード再発行の手順について

【施設検索画面】

|                          |                                   |                                 |                                 |                | - 🗆 X          |  |  |  |
|--------------------------|-----------------------------------|---------------------------------|---------------------------------|----------------|----------------|--|--|--|
| < 🕘 🧭 https://jamtqc.jam | it.or.jp/JadisServiceTest/Apply/S | hisetsu.aspx                    | 👻 🔒 IPPAN SH NIHONRINSHOEIS 🖒   | 検索             | P 🖓 🗘 😳        |  |  |  |
| 🥭 ログイン                   | 🥭 ログイン                            | 🤮 ログイン                          | 🩋 各種申請フォーム                      | ×              |                |  |  |  |
| ファイル(F) 編集(E) 表示(V) お気   | もに入り(A) ツール(T) ヘルプ(H)             |                                 |                                 |                |                |  |  |  |
| TEST TEST                | TEST                              | TEST 1                          | TEST TEST                       | TEST TEST TEST | スカガイド くログイン画面へ |  |  |  |
| 社団法人日本臨床                 | 衛生検査技師会                           | 精度管理事業                          | 各種申請フォーム                        |                |                |  |  |  |
|                          |                                   | 7-918年1日中来                      |                                 |                |                |  |  |  |
|                          |                                   |                                 |                                 |                |                |  |  |  |
| >> 施設申請                  | 最新のデータベースで該当                      | する施設があるかどうか、ます                  | ず検索をして下さい。                      |                |                |  |  |  |
| >> 施設バスワード発行申請           | 検索して該当する施設が、                      | い場は、施設申請へ進んで下<br>うる場合は、該当する施設の「 | だい。<br>『■ワード発行申請」へ進んで下さい。       |                |                |  |  |  |
|                          | >> 検索しても該当施設                      | がない場合(施設申請します                   | F)                              |                |                |  |  |  |
|                          | 林記タキャーけないクラー                      |                                 | 3、施設検索                          |                |                |  |  |  |
|                          |                                   | 2 AF                            |                                 |                |                |  |  |  |
|                          | 合計 10 件                           | <del>迷</del> 告                  | 体恐久                             | 所力             | cith           |  |  |  |
|                          | バスワード発行申請 9999                    | 991 医療法人 サーベィ                   | デスト病院 1                         | 東京都            |                |  |  |  |
|                          | 75スワート発行申請 9999                   | 992 医療法人サーベイ                    | テスト病院 2                         | 東京都            | <u>^</u>       |  |  |  |
|                          | パスワード発行申請 9999                    | 993 医療法人 サーベイ                   | テスト病院 3                         | 東京都            |                |  |  |  |
|                          | パスワード発行申請 9999                    | 994 医療法人 サーベイ                   | テスト病院 4                         | 東京都            |                |  |  |  |
|                          | パスワード発行申請 9999                    | 995 医療法人 サーベィ                   | テスト病院 5                         | 東京都            |                |  |  |  |
|                          | パスワード発行申請 9999                    | 996 医療法人 サーベィ                   | テスト病院 6                         | 東京都            |                |  |  |  |
|                          | バスワード発行申請 9999                    | 997 医療法人 サーベィ                   | テスト病院 7                         | 東京都            |                |  |  |  |
|                          | バスワード発行申請 9999                    | 998 医療法人 サーベイ                   | テスト病院 8                         | 東京都            |                |  |  |  |
|                          | バスワード発行申請 9999                    | 999 医療法人 サーベイ                   | デスト病院 9                         | 東京都            |                |  |  |  |
|                          | バスワード発行申請 88888                   | 888 日本臨床衛生検査                    | 技師会 テストメーカー                     | 東京都            |                |  |  |  |
|                          |                                   |                                 |                                 |                |                |  |  |  |
|                          |                                   |                                 |                                 |                |                |  |  |  |
|                          |                                   |                                 |                                 |                |                |  |  |  |
|                          |                                   |                                 |                                 |                |                |  |  |  |
|                          |                                   |                                 |                                 |                |                |  |  |  |
|                          |                                   |                                 |                                 |                |                |  |  |  |
|                          |                                   |                                 |                                 |                |                |  |  |  |
|                          |                                   |                                 |                                 |                |                |  |  |  |
|                          |                                   |                                 |                                 |                | ~              |  |  |  |
|                          |                                   |                                 |                                 |                | *              |  |  |  |
|                          |                                   |                                 |                                 |                |                |  |  |  |
|                          |                                   | Copyright(C)日本                  | a臨床衛生検査技師会 All Rights Reserved. |                |                |  |  |  |

・
「
スカガイドをクリックし、入力方法を確認してください。

・まず自施設のデータがあるか検索します。 検索しても該当がない場合には、 >> 検索しても該当施設がない場合(施設申請します) ボタンをクリックし、施設申請 へ進んでください。 検索して該当する施設がある場合には、該当する施設の パスワード発行申請 ボタンをクリックしパスワード 申請へ進んでください。

・ログイン画面に戻る場合 『ログイン画面へをクリックする。
 ※終了する場合はブラウザの終了ではなく必ずログアウトしてください。

必須事項を記入の上 ■ # はして 間じる ボタンをクリックする。

|               |                                       |                     |                           |                          | -          |       | ×            |
|---------------|---------------------------------------|---------------------|---------------------------|--------------------------|------------|-------|--------------|
| C () C https  | //jamtqc.jamt.or.jp/JadisServiceTest/ | Apply/Shisetsu.aspx | IPPAN SH NIHONRINSHOEIS O | 検索                       | <i>р</i> - | 60 52 | <u> {</u> 0} |
|               | ● 各種申請フォーレ                            | 4 × L]              |                           |                          |            |       |              |
| ファイル(F) 編集(E) | 表示(V) お気に入り(A) ツール(T) ヘノ              | ν7(H)               |                           | THE PART THEY MENTED     |            |       |              |
| -             |                                       | 1251 1              |                           | עלעלא                    | E R        | 0212  |              |
| 社団法人。日        |                                       |                     | 各種申請フォーム                  |                          | -          |       | -            |
|               | 施設新規登録甲請                              |                     |                           |                          |            |       | _            |
| >> 1610 (318) | 申請者氏名 必須                              | 申請者メールアド            | レス 必須                     |                          |            |       |              |
|               | 申請コメント                                |                     |                           |                          |            |       |              |
| >> 施設バスワー     | / 施設情報 /                              |                     |                           |                          |            |       |              |
|               | 施設名1(法人格など)                           |                     |                           |                          |            |       |              |
|               | 施設名2 必須                               | 775                 |                           |                          |            |       |              |
|               | 施設名カナ 必須                              |                     |                           |                          |            |       |              |
|               | 略称一行目                                 |                     | (14文字以内) 証書等で使用           | ・ 一行で収まらない場合のみ二行目に入力     |            |       |              |
|               | 略称二行目                                 |                     | (14文字以内)                  |                          |            |       | 10           |
|               | 施設形態                                  |                     | ✓ 経営主体 必須                 | ~                        |            |       |              |
|               | 業務実施状況                                |                     | ▼ 病床数 必須                  | ]床                       |            |       |              |
|               |                                       |                     |                           |                          |            |       |              |
|               | 郵便番号 必須                               | (例)1430016          | 住所抽出                      |                          |            |       |              |
|               |                                       | (例) 市合邦             |                           |                          |            |       |              |
|               |                                       |                     | (例)大田区                    |                          |            |       |              |
|               | 住所 必須                                 |                     | (例)大森北4-10-7              |                          |            |       |              |
|               |                                       |                     | (例)日本臨床衛牛検査技              | 沥会館                      |            |       |              |
|               | 送付先施設名 必須                             |                     | (例)日本臨床大学                 |                          |            |       |              |
|               | 送付先部署                                 |                     | (例)細菌検査室                  |                          |            |       |              |
|               | 連絡先                                   |                     |                           |                          |            |       |              |
|               | 電話番号 2021                             |                     | (例)03-3768-4722 内線番号 (    | (例)1234                  |            |       |              |
|               | FAX番号                                 |                     | (例)03-3768-6722           |                          |            |       |              |
|               |                                       |                     |                           |                          |            |       |              |
|               |                                       |                     | 4                         |                          |            |       |              |
|               |                                       |                     |                           | 🔤 申請して閉じる   🗮 キャンセルして閉じる |            |       | ~            |
|               |                                       |                     |                           |                          |            |       |              |
|               |                                       |                     |                           |                          |            |       |              |

必須項目が不十分な場合入力チェックがはいります。

入力が完了したら施設申請受付完了メールが1両日中に届きます。 届かなかった場合はメールアドレスの間違いが考えられますので日臨技へ御連絡ください。

後日、登録内容を確認し日臨技より、施設番号・パスワードを送付します。

施設番号がわからない場合は、【施設検索画面】で検索し、該当する施設がある場合は、 該当する施設の パスワード発行単調 ボタンをクリックしパスワード申請へ進んでください。 必要事項を記入の上 **■** 単 ボタンをクリックする。

|                                                                 |                                         |                                            |              | - 🗆 X        |
|-----------------------------------------------------------------|-----------------------------------------|--------------------------------------------|--------------|--------------|
| 🗲 🕘 🦉 https://jamtqc.jamt.or                                    | .jp/JadisServiceTest/Apply/Password.asp | - 🔒 IPPAN SH NIHONRINSH び 核                | 秋索           | P · 🕜 🕁 🕲 🙂  |
| (∂ ログイン                                                         | 🤔 各種申請フォーム ×                            | 3                                          |              |              |
| ファイル(F) 編集(E) 表示(V) お気に2                                        | 入り(A) ツール(T) ヘルプ(H)                     |                                            |              |              |
| 社团法人日本臨床律                                                       | <sup>EST</sup><br>i生検査技師会 精度<br>データ     | TEST TEST TEST<br>理事業<br>標準化事業<br>各種申請フォーム | <b>之</b> 入力力 | イド 10077ジョ西へ |
| <ul> <li>&gt;&gt; 施設中請</li> <li>&gt;&gt; 施設バスワード発行申請</li> </ul> | ○ 施設バスワード発行申請 ● 申請                      |                                            |              |              |
|                                                                 | 施設番号                                    | 9999991 医療法人 サーベイテスト                       | 病院 1         |              |
|                                                                 | 申請者会員番号(不明な場合は空欄)                       |                                            |              |              |
|                                                                 | 申請者氏名                                   |                                            |              |              |
|                                                                 | 申請者メールアドレス                              |                                            |              |              |
|                                                                 | 申請コメント                                  |                                            |              |              |
|                                                                 |                                         |                                            |              |              |
|                                                                 | Copyright(C)日本                          | 臨床衛生検查技師会 All Rights Reserved              |              |              |

施設新規申請と同様に入力チェック後、受付完了メールが1両日中に届きます。 届かなかった場合はメールアドレスの間違いが考えられますので日臨技へ御連絡ください。

- 後日、登録内容を確認し日臨技より、施設番号・パスワードを送付します。
- ※ 申請者のメールアドレスが JAMTIS へ登録されているアドレスと一致する場合は、受領 メールにパスワードをつけて送信されます。